# Respondus & Canvas Guide

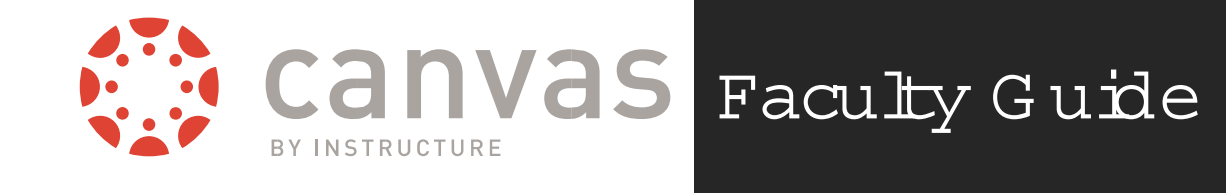

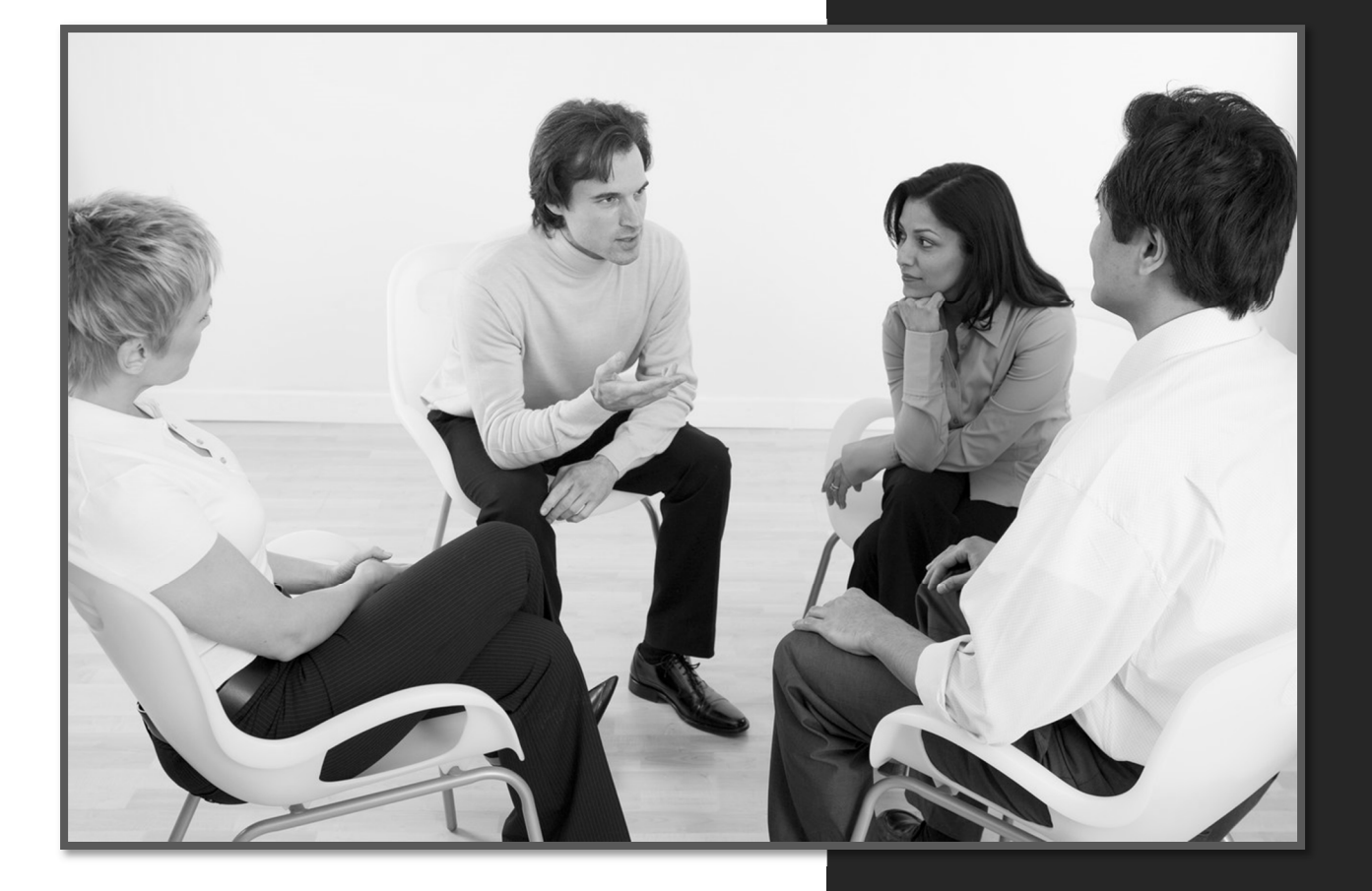

# LAKE LAND C O L L E G E

Information Systems & Services Lake Land College, Mattoon, Illinois www.lakelandcollege.edu/ctpd

### W hat is Respondus?

Respondus is a software program used to create and edit exams. Test questions can be imported from word processing documents and exported to various learning management systems including Canvas.

#### The Repondus Interface

Review the numbered and lettered items for further details each item in the interface.

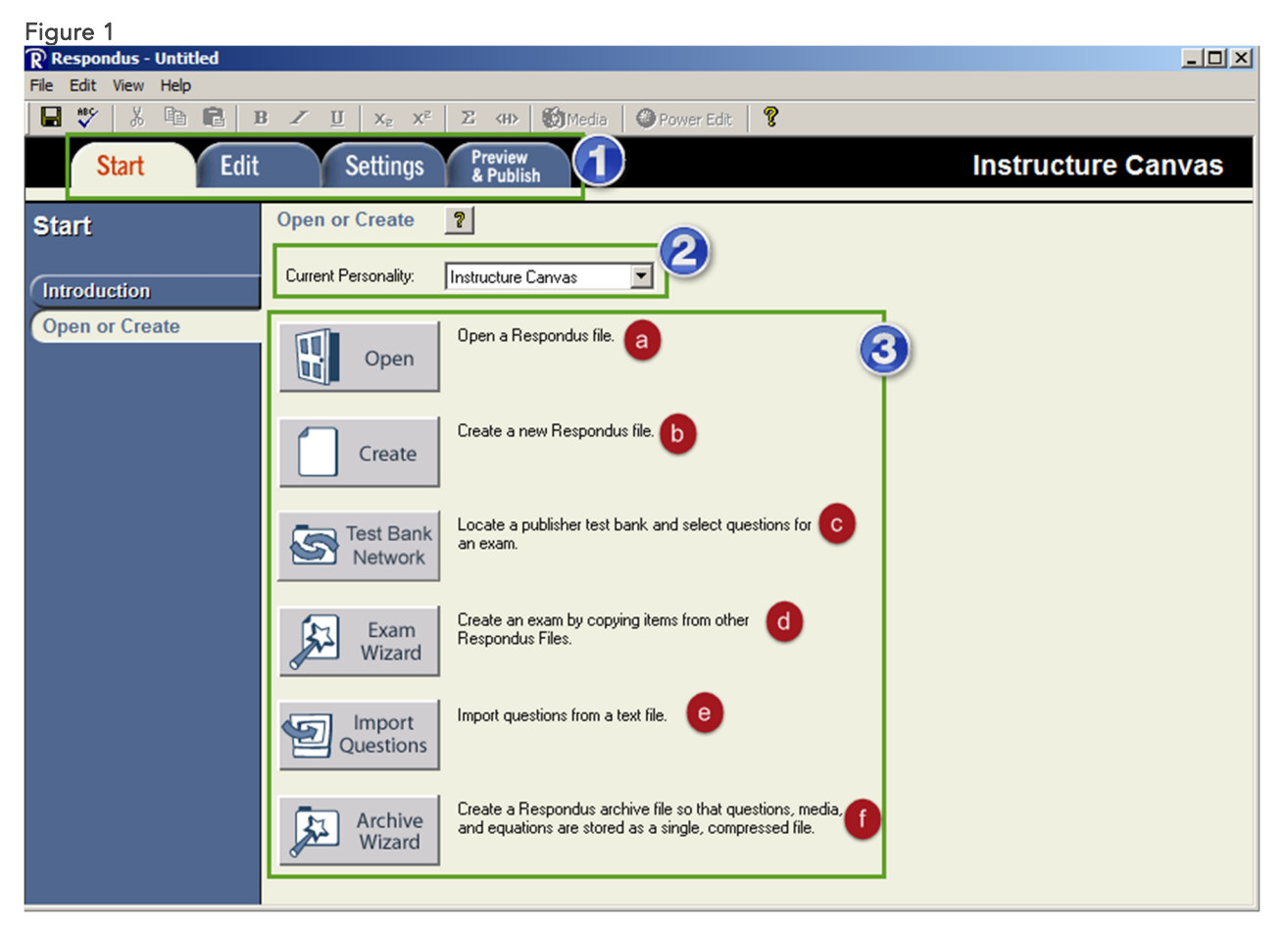

- 1. **Top Menu** This menu allows includes options to edit questions directly in Canvas and control some settings for the test as well as the publish options.
- 2. **Current Personality** When working with Respondus be sure to set the personality to **Instructure Canvas** before working with any content.
- 3. Open or Create screen The introduction screen includes several options for building your tests.
  - a. **Open** Open a Respondus file
  - b. Create Create a new Respondus file.
  - c. Test Bank Network Locate a publisher test bank and select questions for an exam
  - d. Exam Wizard Create an exam by copying items from other Respondus files.
  - e. Import Questions –Questions can be imported from a Word or text file.
  - f. Archive Wizard Create a Respondus archive file.

# Preparing the Quiz File to Im port into Respondus

Respondus can accept Microsoft Word documents (\*.doc & \*.docx), plain text (\*.txt), rich text (\*.rft), and comma delimited (\*csv) file formats. The test questions and answers must be formatting properly so the correct answers are marked by Respondus. Follow the steps below to make sure multiple choice questions are formatted properly.

Open the exam file in Word. Questions should be formatted as the examples in the table below. In each example each question must be formatted with a number followed by a period or parentheses and a space. Each answer should be formatted with letter followed by a period and space. The correct answers can be identified adding additional formatting in one of two ways. In the *example 1* an asterisk is placed by the correct answer for each question. In *example 2*, the answers are placed at end of the document with heading **Answers:** above. Save the document as a text file, rich text file or a Word document and close the document. Follow the steps in the next section for importing the file into Respondus.

| Figure 1.3:                                                                                |                                                                                     |
|--------------------------------------------------------------------------------------------|-------------------------------------------------------------------------------------|
| Example 1:                                                                                 | Example 2:                                                                          |
| <b>1.</b> Rose works at this department store when we first meet her in the first episode. | 1. Rose works at this department store when we first meet her in the first episode. |
| *a. Harrods                                                                                | a. Harrods                                                                          |
| b. Macys                                                                                   | b. Macys                                                                            |
| c. JC Penneys                                                                              | c. JC Penneys                                                                       |
| d. Target                                                                                  | d. Target                                                                           |
|                                                                                            | Answers:                                                                            |
|                                                                                            | 1. A                                                                                |

**Tip:** For Respondus to interpret the correct answer accurately the asterisk must come before the lettering for each answer in a text question. In Word automatic numbering makes this difficult. Create your test as you normally would using the automatic numbering. Then when you are finished save your file and then go to **File** > **Save As** to create a copy of test in plain text. Close Word and open the file in Notepad. To open Notepad go to **Start** > **Accessories** > **Notepad**. In the plain text document all of the numbering will be retained and you will be able to place the asterisk in the correct location.

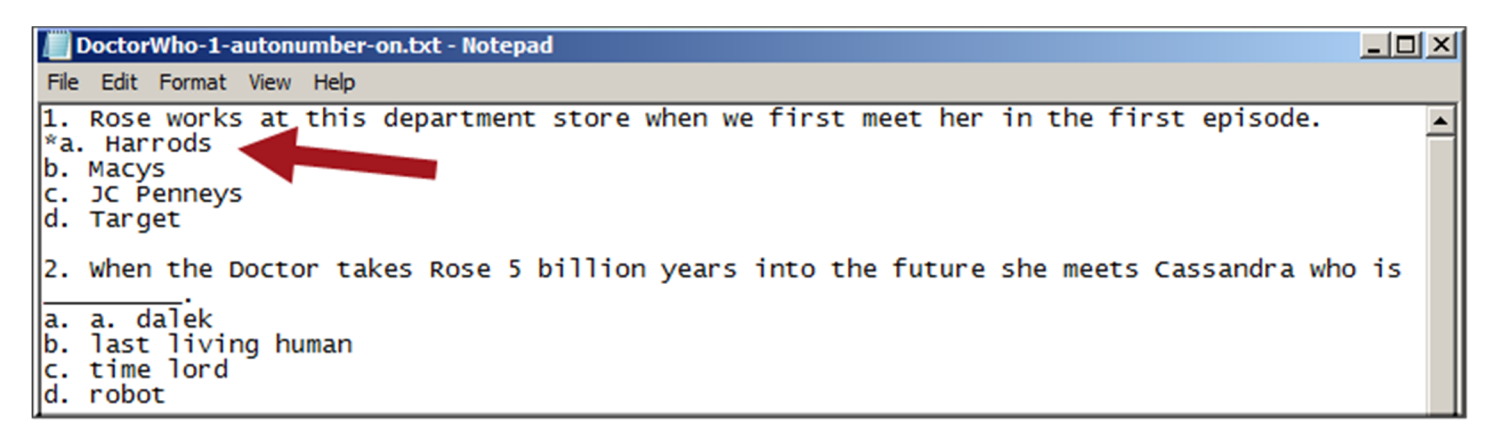

# OptionalForm atting for Multiple Choice Questions

In Canvas questions in question bank will have a title. It is important to have good titles for your questions so they are easy to find in Canvas. You can add this information in your document so it will be included in the Respondus file you publish to Canvas.

#### Titles and General Feedback

Multiple choice questions do not need the type formatting but other questions types will to be imported correctly. Place the type on a line above the question text and type TYPE: with a space after the colon. Then type the code for the question type (see next page for details). To add the title hit the Enter key and type TITLE: with space after the colon. Then type the desired title. The general feedback that displays below the question in Canvas can be added after the question text but before the answers. Use a tilde symbol for correct answers and the @ symbol for incorrect answers.

Type: MC Title: MC Actor Trivia 1 1. The Doctor in season 1 was played by \_\_\_\_\_.

~ That is correct! @ That is incorrect. Please review module 1.

a. Matt Smithb. David Tennant\*c. Christopher Ecclestond. Peter Capaldi

#### Feedback for Each Answer

To add feedback for each answer, the feedback must be placed on the line below the answer. Use a tilde ~symbol for correct answers and the @ symbol for incorrect answers.

Type: MC Title: MC Actor Triva 2

2. The Doctor in season 2-4 was played by \_\_\_\_\_.

a. Matt Smith

@ No! Matt Smith was Doctor for seasons 5-7.

b. David Tennant

- ~ Yes! This is the correct answer
- c. Christopher Eccleston
- @ No! Christopher Eccleston was Doctor for season 1.
- d. Peter Capaldi
- @ No! Peter Capaldi currently plays the Doctor.

# Form atting O ther Q uestion Types

Other question types can be imported from a Word document; however, there are some additional formatting that is required so Respondus can identify the question type properly. For all question types the title is optional. The type is required for all question types except T/F and Multiple choice questions.

#### Fill in the Blank Questions (Short Answer)

Fill in the blank questions may be imported by starting the first line of formatting with "Type: F". This identifies the question as a Fill-in-the-blank question. This is followed by the "Title". Fill-in-the-blank questions are similar to short answer questions and only allows one correct answer per question; however, multiple variations can be added so Canvas will auto grade the question if the student types the answer in one of the listed variations.

#### Example:

Type: F Title: FIB Actor Triva 2 3. The Doctor in season 1 was played by . a. Chris Eccleston b. Christopher Eccleston c. Eccleston

#### **Essay Question**

Essay questions are identified by adding the line above beginning with "Type: E". This is followed by the "Title" (which is optional), the question number, and the question wording. In Canvas essay questions must be manually graded.

#### Example:

Type: E Title: Doctor Essay Q1 4. Who is your favorite Doctor and why?

#### Importing True or False Questions

The process of importing "true or false" questions is similar to that used for importing multiple choice questions (see above). Both of the following examples are valid ways to format a true and false question for importing purposes. It's important to note that the "True" (or "T") answer choice must be listed prior to the "False" (or "F") answer choice in order for Respondus to recognize it as a true and false question type. (If "False" appears first in the list, the question will be imported as a "multiple choice" question).

#### Example:

Title: TF Doctor Knowledge 5. The Doctor has two hearts. \*a. T b. F

# Importing Matching Questions

The process of importing a "matching" question is similar to what is described above for importing multiple choice questions, but there are some key differences. The first line of formatting must begin with "Type: MT". This is followed by the "title" (which is optional), the question number, and the question wording.

Each answer (which consists of both parts of a correct match) must begin with a letter (a-t) followed by a period "."[period] or ")"[a parentheses]. The two parts of the match must be separated with an "=" symbol and there should not be any hard returns or blank lines within either parts of the answer. Spaces before or after the "=" symbol are optional, but it is important that an answer only uses the = symbol for the purpose of separating the two parts of the match. If you plan to list correct answers for other questions at the bottom of the document, simply skip the number for all questions that are of the matching variety.

#### Example:

Type: MT Title: Matching Actor Triva 1 6. Match the Actor/Doctor with Companions a. Matt Smith = Amy Pond b. David Tennant = Donna Noble c. Christopher Eccleston = Rose Tyler d. Peter Capaldi = Clara Oswald

#### Importing "Multiple Response" Questions

The logic for importing questions that allow multiple responses (named "Multiple Answers" questions in Instructure Canvas) is similar to what is described above for importing multiple choice questions. (Multiple Response questions are, essentially, multiple choice questions in which more than one correct response can – and generally should – be selected by the student). The primary difference is that the first line of the formatting must begin with "Type: MR" (as an alternative, you can use "Type: MA" which stands for "Multiple Answers"). This is followed by the "Title" (which is optional), the question number, a space, and the question wording. Each correct answer is designated with an asterisk.

#### Example:

Type: MR Title: MR Companions 7. Mark all companions who rode in the TARDIS with eleventh Doctor. \*a. Amy Pond b. Donna Noble c. Rose Tyler \*d. Clara Oswald \*e. Rory Williams \*f. River Song

#### Importing Test Questions

Open Respondus and make sure the Start tab is displayed. Next to *Current Personality* select the option **Instructure Canvas**. On the start screen click **Import Questions**. The Import Questions dialog box will appear. Review the numbered items below.

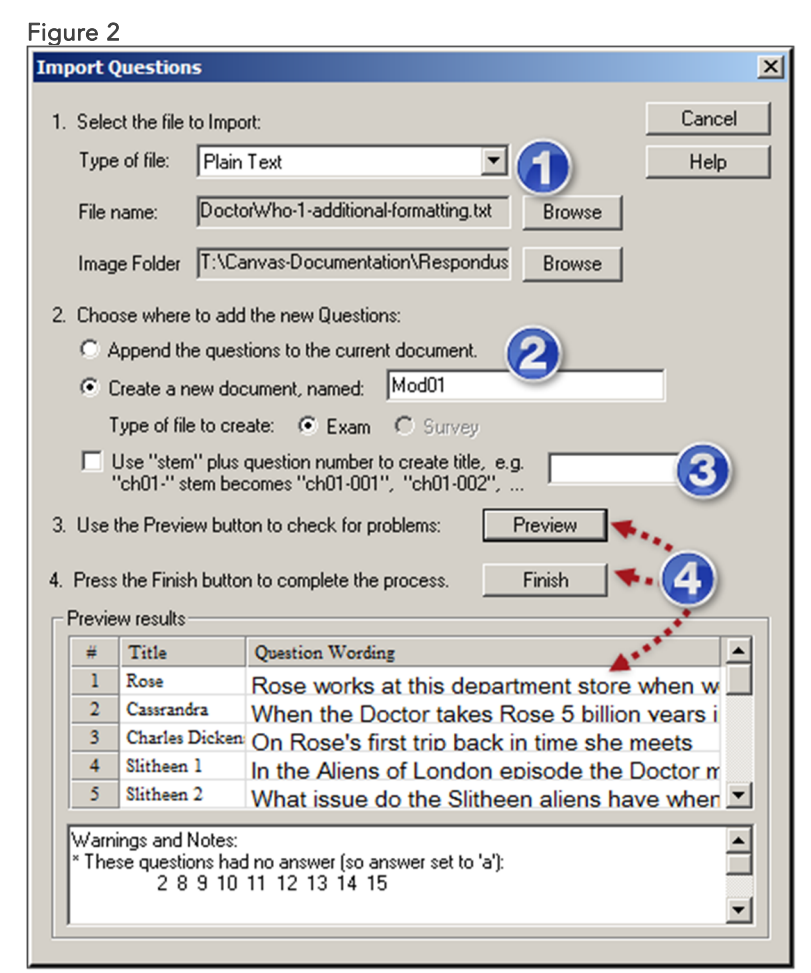

- 1. In step 1 select the type of file your test is and browse the location of the file on computer's drive.
- 2. In step 2 select the option next to *Create a new document, named:* and give new Respondus file a name.
- 3. If you want test questions to have what Respondus calls a "stem", place a check in the box next to *Use "stem" plus question number to create title, e.g. "ch01-." stem becomes "ch01-001, ch01-002"*. Type the beginning of the stem in box (e.g. ch01-). If this option is not selected, Respondus will use the first few words from the question as the title.
- 4. In step 3 click **Preview**. The list of questions will display in the preview results. If there are no warnings below it click **Finish**. The Respondus Edit screen will appear. If you see errors in the Warnings and Notes box, see the troubleshooting guide on the next page.

### Troubleshooting the W aming and Notes Preview W indow

In the Import dialog box the Warning and Notes area of the preview window may display errors that occurred during the import process. There are some troubleshooting steps an instructor can take to correct the errors and try importing the document again.

#### Step 1: Review the Word Document

Sometimes the error is in the Word document. Minimize the Respondus window and open the test document in the Word to double check for formatting errors. The most likely issues with formatting are missing periods after a number or letter or a missing asterisk next to correct answer. Make corrections and save the file. Close the document. Maximize the Respondus window and in the Import Questions dialog box click **Preview** again. If the Warnings and Notes area displays a message that says "no warnings" click **Finish**. If there are still errors, review the next step.

#### Step 2: Remove all formatting in the Word File

Minimize the Respondus window and open the exam in the Word. In the Word document select all text by clicking **CTRL** + **A** on the keyboard. On the Home tab click the **Clear Formatting button**. Save and close the file. Maximize the Respondus window and in the Import Questions dialog box click **Preview** again. If the Warnings and Notes area displays a message that says "no warnings" click **Finish**. If you continue to receive errors, review the next step.

| Figure 3                                                                                               |                                                                    |          |
|----------------------------------------------------------------------------------------------------|--------------------------------------------------------------------|----------|
| 🕎 🔒 🐬 🖑 🌡 🕶 👳                                                                                          | Respondus-Canvas-Handout.docx - Word ? 🗇 –                         | - 🗆 🗙    |
| FILE HOME INSERT DESIGN                                                                                | PAGE LAYOUT REFERENCES MAILINGS REVIEW VIEW DEVELOPER ADD-INS snug | gent - 🔍 |
| B     I     U     ×     Avenir LT Std ℓ ×       Paste     ✓     Format Painter     B     I     U     × | $\begin{array}{c c c c c c c c c c c c c c c c c c c $             |          |
| Clipboard 🕞                                                                                            | Font 12 Paragraph 12 Styles 12 Editing                             | ^        |

### Step 3: Save the Word file as a Plain Text File

In Respondus click **Cancel** in the Import Questions dialog box and minimize the Respondus window. Open the Word document. In Word click the **File** tab and select **Save As**. In the Save dialog box choose Plain Text (\*.txt) in the drop down menu next to *Save as Type*. Click **Save** and close the file. Maximize the Respondus screen and click **Import Questions** and repeat steps 2-5 in the Import Questions dialog box again. On step 2 select **Plain Text file** from the drop down menu. If the Warnings and Notes area displays a message that says "no warnings" click **Finish**.

| Figure 4           |                    |           |
|--------------------|--------------------|-----------|
| File <u>n</u> ame: | Some text.txt      | ~         |
| Save as type:      | Plain Text (*.txt) | <b>~</b>  |
|                    | <u>s</u> a         | ve Cancel |

### Using the Edit Screen

Once a file is imported into Respondus the Edit screen will display. Review the numbered items below.

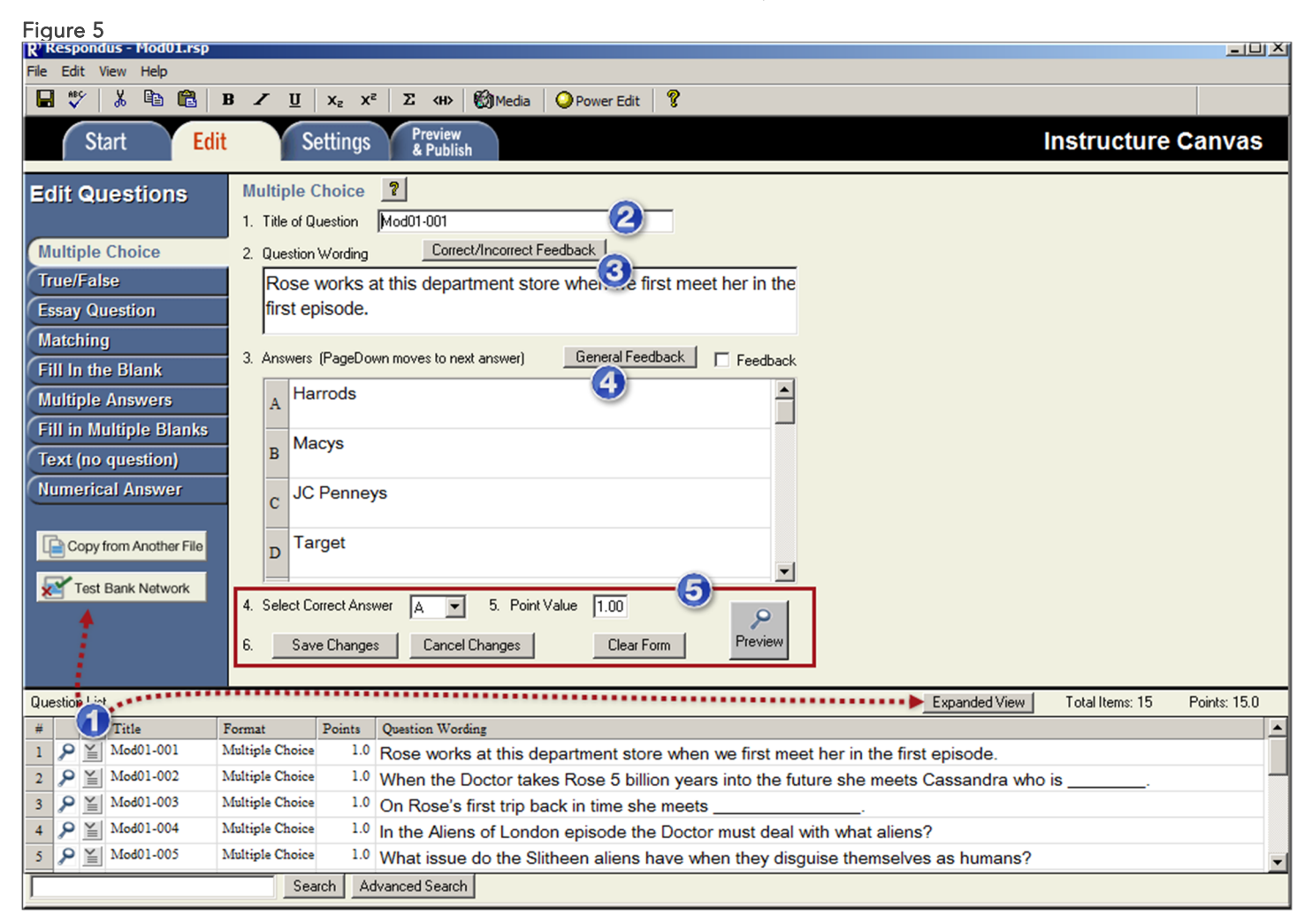

- 1. In the question list click the chevron (down pointed arrow) next to the question to edit the question. Click the Preview icon next to each question to preview OR click **Expand View** to view the list of questions in the expanded view. Additionally, you can create new questions in Respondus or copy questions from another Respondus /Test Bank Network file as well.
- 2. When a question is edited the question will display at the top of screen. You can make desired changes to the question title, question box, and question answers.
- 3. Click **Correct/Incorrect Feedback** button to add any desired correct and incorrect feedback for this question.
- 4. Click **General Feedback** to create general feedback comments in the question feedback box. In the answer boxes type or edit answers in each box (options will vary from question type).
- 5. Review the selected correct answer and point value. Click the drop down menu to change the correct answer and type in a new point value if desired. Click **Preview** to preview how the question will appear in the web browser. Click **Save** Changes when done editing the question.

### Exam Settings

Once a test has been created with Respondus you can modify the text settings on Settings tab in Respondus before you publish the text to Canvas. Open the file you wish to modify. Click **Settings** on top of the Respondus screen. **Note:** This is optional. Quiz settings can also be set up in Canvas as well.

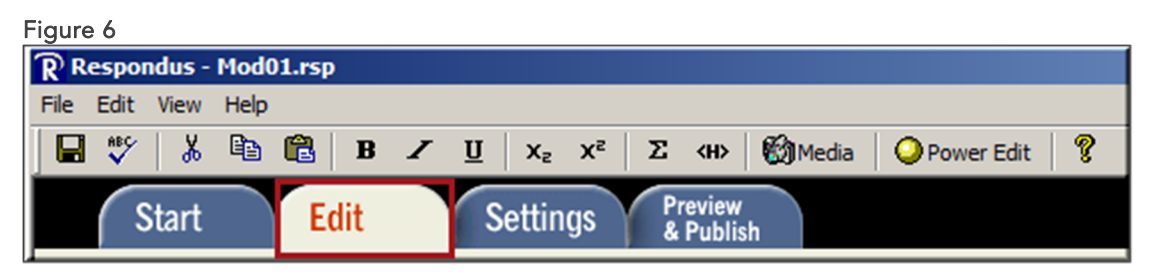

#### **Creating Question Groups**

On the Settings screen click **Question Groups**. The Question Sets screen will appear. Click the **Questions Groups**. The Question Sets dialog box will appear.

| gu                                                                                                    | re 7                   |                                               |                                                |                                             |             |
|----------------------------------------------------------------------------------------------------|------------------------|-----------------------------------------------|------------------------------------------------|---------------------------------------------|-------------|
| uest                                                                                                    | ion Gr                 | oups                                          |                                                |                                             | 2           |
| Befoi<br>onlini                                                                                                    | re using<br>e help fo  | this task, you shou<br>or additional instruct | ld first place all que<br>tions and guideline: | estions in the desired order. See the<br>s. | OK          |
| Total                                                                                                    | l Items:               | 15 Points: 15                                 | 5.0                                            |                                             | Cancel      |
| œ                                                                                                    | Add N                  | ew Set 🔘 Modif                                | y or Delete Existing                           | g Set: 🔽 🔫 <b>4</b> 1                       |             |
| En<br>En                                                                                                    | ter the r<br>ter the r | number of the FIRS                            | T question to be us<br>question to be use      | red in the set 1<br>ed in the set 15        |             |
| How many questions in this set should be randomly selected during the exam?<br>C All  Select Number: 10 3 Enter the point value that should be used for questions in this set 2 |                        |                                               |                                                |                                             |             |
|                                                                                                    | Add                    | New Set                                       |                                                |                                             | Help        |
|                                                                                                    |                        |                                               |                                                | 0                                           |             |
| #                                                                                                    |                        | Mod01-001                                     | Multiple Choice                                | Question working                            | -           |
| 2                                                                                                    | 0                      | Mod01-002                                     | Multiple Choice                                | Kose works at this department store w       |             |
| 4                                                                                                    | 0                      | Mod01-003                                     | Multiple Choice                                | • when the Doctor takes Rose 5 billion y    |             |
| 4                                                                                                    | 0                      | Mod01-004                                     | Multiple Choice                                | In the Aliens of London onise               | do the Do   |
| 5                                                                                                    | 2                      | Mod01-005                                     | Multiple Choice                                | What issue do the Slitheen al               |             |
| 6                                                                                                    | 2                      | Mod01-006                                     | Multiple Choice                                | The Doctor takes Rose back                  | to her ow   |
| 7                                                                                                    | 2                      | Mod01-007                                     | Multiple Choice                                | In 1941 London Rose and the                 | Doctor e    |
| 8                                                                                                    | P                      | Mod01-008                                     | Multiple Choice                                | In 1941 London Rose gets be                 | erself into |
| _                                                                                                    | σ                      |                                               |                                                | in rour condon tose gets ne                 |             |

- 1. Select the desired option next to *Add New Set* or *Modify or Delete Existing Set*.
- 2. In the two boxes below type the number of the first question in the set and number of the last question in the set. Use the numbers in the first column (the gray section with # sign above) in the question preview view below the options. You may need to use the scroll bar in the dialog box to see all the questions in the quiz.
- 3. Under "*How many questions in this set should be randomly selected during the exam?*", select the option next to *All* or *Select Number*. If using the option *Select Number*, input a value in the box. This will be the number of questions that display on the quiz from that question group.
- 4. Type a point value for each question in the set.
- 5. Click Add New Set. Click OK when done.

**Note:** If you wish to use question groups for linking to a question bank, it is best to only upload the question bank and create the quiz in Canvas.

# CanvasQuizSettings(Optional)

On the Settings screen click Settings from the left. This page will display many of the same settings you will see when you edit a quiz in Canvas. (1) In the text box under *Instructions* type any desired text. (2) Select any desired Canvas settings. Be sure to input dates and times as instructed on the screen.

| Figure 8                  |                                                                                                    |
|---------------------------|----------------------------------------------------------------------------------------------------|
| Respondus - Star Wars Exa | mple Test.rsp                                                                                                   |
| File Edit View Help       |                                                                                                    |
| 🛛 🖶 🚏 🛛 X 🖻 💼 🖪           | I I X <sub>2</sub> X <sup>2</sup> Σ ↔ M Media Power Edit                                                        |
| Start Edit                | Settings Preview & Publish Instructure Canvas                                                                   |
| Canvas Settings           | Settings ?                                                                                                    |
| g-                        | When a file is published to a Canvas server, these settings are used if the "Apply settings" option is selected |
| Question Groups           |                                                                                                    |
| Settings                  |                                                                                                    |
|                           |                                                                                                    |
|                           |                                                                                                    |
|                           | Shuffle answers Publish now Time Limit: minutes                                                                 |
| Use As New Defaults       |                                                                                                    |
|                           | Allow multiple attempts                                                                                         |
| Restore Default Settings  | Keep 🔄 Quiz Score 🗖 Only after their last attempt                                                               |
|                           | Limit to 👘 attempts (leave blank for unlimited) 🛛 🗹 Show the correct answers 🛛 🙆                                |
|                           |                                                                                                    |
|                           |                                                                                                    |
|                           |                                                                                                    |
|                           | Locked Until                                                                                                    |
|                           | Locked After                                                                                                    |
|                           |                                                                                                    |
|                           | Require an access code: [leave blank to disable]                                                                |
|                           | Filter IP Addresses:                                                                                            |
|                           |                                                                                                    |
| ,                         |                                                                                                    |

# Preview YourQuiz

On the Preview & Publish screen you can preview all of your test questions. On the left click Preview and then Preview the File. (1) Use the **Go To** box and the **Prev** and **Next** buttons to navigate the questions. (2)Use the **Modify Item** button to make changes to a question.

| Figure 9                                                                                                    |                  |                      |
|----------------------------------------------------------------------------------------------------|------------------|----------------------|
| Preview                                                                                                    |                  | <u>_ 0 ×</u>         |
| Appearance in Internet Explorer (other browsers may vary slightly).<br>Changes made in Edit will not appear until you Save the document. | Go To Prev. Next | 1 of 4 Modify Close  |
|                                                                                                    |                  | Question 1: 1.00 pts |
| In Star Wars: A New Hope Luke lives with                                                                                                 |                  |                      |
| ⊖ his father                                                                                                    |                  |                      |
| his mother                                                                                                    |                  |                      |
| his aunt and uncle                                                                                                    |                  |                      |
| O by himself                                                                                                    |                  |                      |
| Feedback                                                                                                    |                  |                      |
| 0.0% a.                                                                                                    |                  |                      |
| 0.0% b.                                                                                                    |                  |                      |
| 100.0% c.                                                                                                    |                  |                      |
| 0.070 0.                                                                                                    |                  |                      |
|                                                                                                    |                  | <b>V</b>             |

### Publishing Questions

Once you have created the Respondus file, the test questions can now be published to Instructure Canvas. On the start screen, make sure **Instructure Canvas** is the selected Personality.

- 1. Click the **Preview & Publish** tab at the top of the Respondus screen. The Preview & Publish screen will appear. On the left side of screen, click **Publish to Canvas**. Click **Publish Wizard**. On the next screen select *no*. Click **Next**.
- 2. Minimize Respondus and open a web browser and navigate to one of your Canvas courses. Copy the web address.

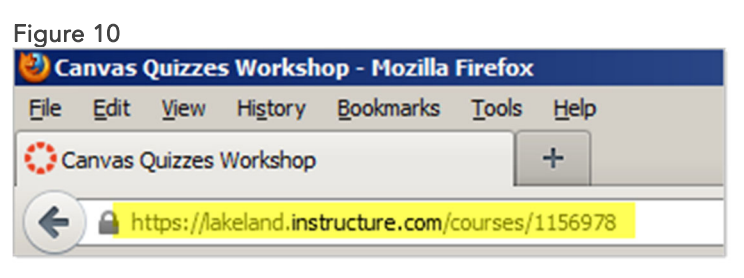

3. Maximize the Respondus screen and in Respondus on step 2 of the Instructure Canvas Server settings dialog box paste the URL In step 3 click **Extract**. On step 4 type in description (this can be anything you want). On step 5 type in your user name and password. **Tip:** on your computer you can check the box next to *Remember my User Name and Password*. Click **OK**. After you have configured steps 1-3, you will not have to do this again. The server can be selected from a list.

| Figure 11:                                                                                                    |                        |
|----------------------------------------------------------------------------------------------------|------------------------|
| Instructure Canvas Server Settings                                                                                                    | ×                      |
| <ul> <li>To automatically set the server information for your institution:</li> <li>1. Open your browser, go to the Instructure Canvas server and log in.</li> <li>2. In your browser, go to any course list page, then copy the Address line from the browser into the box below [https://lakeland.instructure.com/courses/1156978 </li> <li>3. Press Extract Server connection URL Extract Server connection URL</li></ul> | OK<br>Cancel<br>Delete |
| 4. Enter a name to describe this Instructure server (e.g. "My Instructure Server")     Description Canvas                                                                                                    |                        |
| 5. User name       snugent       Password       ★★★★★★★         ✓       Remember my User Name and Password (save them on this computer)<br>If this is a shared computer, un-check this box!                                                                                                    |                        |

On the next screen of the Publish Wizard select desire settings. (1) You can choose from a graded quiz or question bank. (2) Edit the quiz name if desired or choose to replace an existing test in Canvas. (3) Be sure to check the boxes next apply question groups and settings if you set these options in Respondus. (4) Click Next.

| Figure 12                                                                                    |
|----------------------------------------------------------------------------------------------|
| Publish Wizard                                                                               |
| 1. Select assessment type<br>© Graded Quiz<br>© Practice Quiz<br>© Question Bank<br>© Survey |
| 2. Specify server action and item name     Create Star Wars Example Test                     |
| C Replace (the name of the existing server item does not change)                             |
| 3. Other options 3                                                                           |
| Apply Catchellin allogs (not supported for question banks)                                   |
| 4. Press [Next] to choose a location on the server                                           |
| < Back Next > Cancel Help                                                                    |

4. On the next screen (1) select the desired course and (2) click Next.

| Figure 13                                                                                                    |                                                                                                    |   |
|----------------------------------------------------------------------------------------------------|----------------------------------------------------------------------------------------------------|---|
| Publish Wizard                                                                                                 |                                                                                                    | × |
| Click on the area or folde     Server Item     Area or Folder                                                  | r to publish to, then press [Next]                                                                                                    |   |
| items will be displayed.<br>For this server, graded<br>quiz items can only be<br>published to course<br>areas. | graded quiz: "File Download Quiz"     graded quiz: "Graded Survey"     graded quiz: "Non-Graded Survey"     graded quiz: "Password Protected Quiz"     graded quiz: "Practice Quiz - Multiple Attempts"     graded quiz: "Practice Quiz Example"     graded quiz: "Quiz Auditing"     graded quiz: "Ouiz State" |   |
|                                                                                                    | Cancel Help                                                                                                    |   |

The last screen of the Publish wizard will appear. (1) Wait until the screen displays *Publish Completely Successfully.* (2) *C*lick **Finish**. After you have published Quizzes and Tests to Canvas, be sure to double check all your settings for each test or quiz.

| _ |
|---|
| × |
|   |
|   |
|   |

### Creating a Printed Test

You can also create printed tests directly in Respondus. Open a Respondus file. On the top menu click **Preview & Publish**. On the next screen from the left side of the screen select **Print Options**.

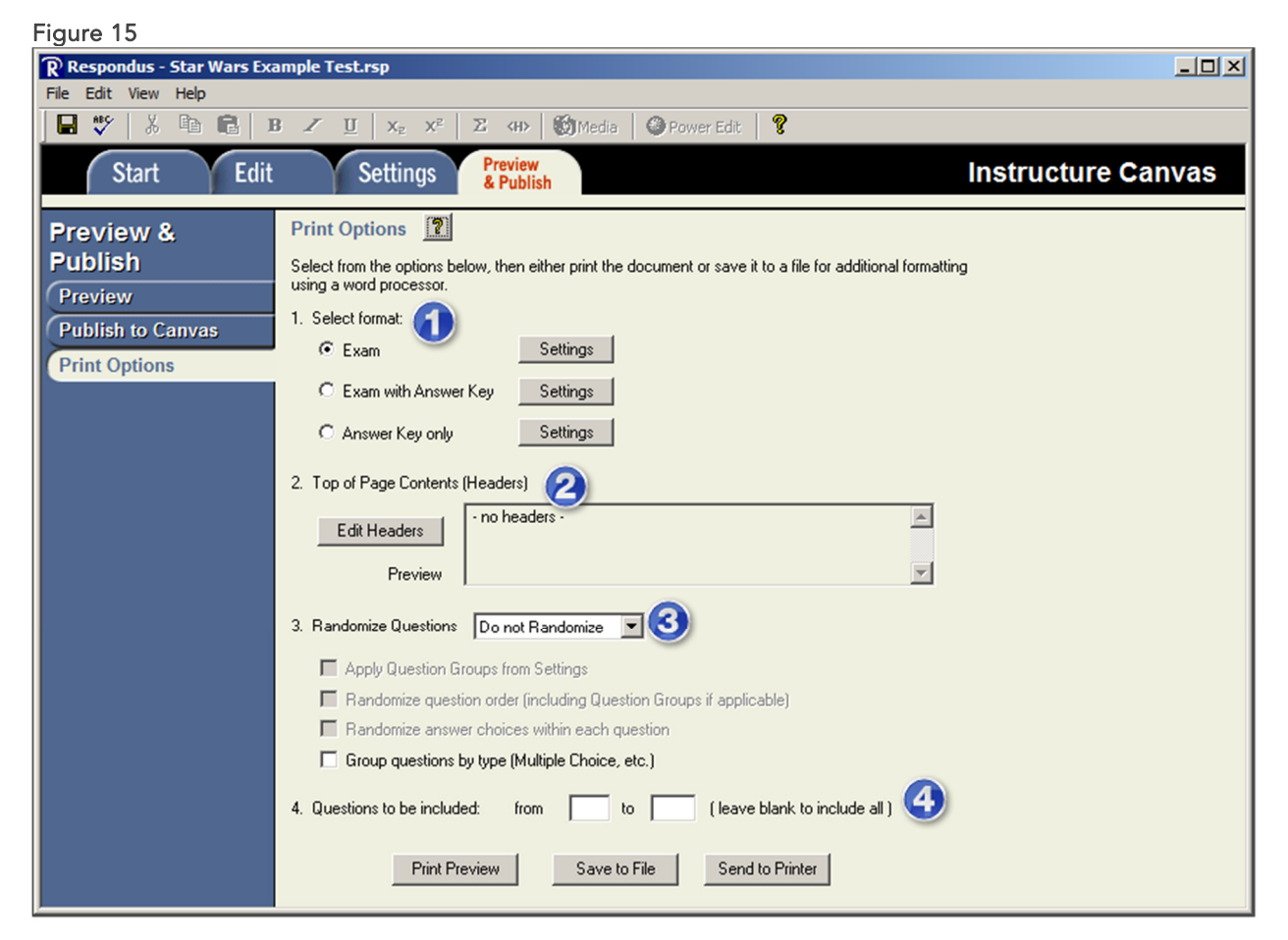

- 1. .In step 1 of this screen you will be presented with several different format options. Select the desired format option. Click **Settings** next to the selected option to configure how the test will appear when printed.
- 2. Step 2 allows you to create a header for your test. Click Edit Headers to modify the header for the test.
- 3. Step 3 gives options for creating multiple versions of the test. Choose the desired option. If you have created question sets they can be applied as well.
- 4. Step 4 allows you to choose how many questions will be included in the test. Leave blank to include all questions. For final output you can choose the desire option. Select **Save to file** to save the file in the rich text format you can open in Word.

# AdditionalSupport & Resources

Information Systems & Services

Main Helpdesk Line 234-5261

Susan Nugent CTPD Support Technician 234-5571 | <u>snugent@lakeland.cc.il.us</u>

## 0 nline Resources

Information Systems & Services staff has created instructor tutorials on using Canvas. The Instructure website also has plenty of great resources to help Instructors learn how to use Canvas. Instructors can also interact with the Canvas community as well as submit feature requests and get help with any technical issues.

Respondus Website https://www.respondus.com/

LLC Instructor Canvas Tutorials https://lakeland.instructure.com/courses/1455362

Canvas Community https://community.canvaslms.com

Getting Started in the Canvas Community https://community.canvaslms.com/community/meta/getting-started

#### **Canvas Guides**

https://community.canvaslms.com/community/answers/guides

#### Canvas Release Notes

https://community.canvaslms.com/community/answers/releases

#### Canvas Roadmap & Feature Requests

https://community.canvaslms.com/community/ideas